# Rule Manager Reference Index

#### — A —

Actions, 4-1 AutoDoc, 4-15 DCO, 4-37 Export, 4-54 ExportDB Actions, 4-79 Grayscale action, 4-95 ImageFix Actions, 4-99 Imprint actions, 4-101 Introduction, 4-12 IOverlay actions, 4-107 Locate, 4-110 Locate actions, 4-110 Lookup actions, 4-148 MC\_Identify actions, 4-156 MC\_Validation actions, 4-160 PatternMatch actions, 4-184 , 4-191 Recog actions, 4-191 , 4-191 RuleRunner actions, 4-202 TM524, 4-95, 4-99, 4-101, 4-107, 4-184, 4-223 TM524 actions, 4-221, 4-223 Validate actions, 4-224 Vote action, 4-273 vScan actions, 4-274 Zone, 4-282 Zone - Procedural, 4-282 **Actions Dimensional** Zone, 4-296 Actions Libraries, 4-13 **Actions Procedural** Zone, 4-283 **Adding Rule Manager** New Taskmaster Rules Application, 2-5 AutoDoc Actions, 4-15

#### 

Barcode Settings Options Setup tab, 3-33, 3-36, 3-38 Batch Pilot Properties Export Actions, 4-77

## — C —

Chapter Descriptions, 1-11 Configuring Rule Manager Configuration, 2-9 Rule Manager Setup dialog, 2-9 Conventions, typographic and terminology, 1-9 Customer Assistance, 1-10

## — **D** —

Datacap technical support, 1-10 DCO Actions, 4-37 DCO Setup Button Rules panel, Rule Manager Window, 3-42 Document Hierarchy Properties DCO actions, 4-78

## — E —

e-mail, technical support, 1-10 Export Actions, 4-54 ExportDB Actions, 4-79

## — **F** —

Fingerprints Panel, Rule Manager Window, 3-3 FormSpec Conversion to Document Hierarchy, 2-6

# — G —

Grayscale Action, 4-95

## — H —

How to Add a Rule Manager to your Application, 2-4 How to Convert a FormSpec (.fs) to a Document Hierarchy (.xml), 2-6

## — I —

ImageFix Actions, 4-99 Imprint Actions, 4-101 IOverlay Actions, 4-107

## 

Keyword Lists Locate actions, 4-110

# — L —

Lines Rules panel, 3-40 Live batches Testing, 3-45 Locate Actions, 4-110 Keyword Lists, 4-110 LookUp Actions, 4-148

## — M —

MC\_Identify Actions, 4-156 MC\_Validation Actions, 4-160

## -0-

OMR Settings Options Setup dialog, 3-30 Options Setup dialog ICR/C tab, 3-19 OCR/S Tab, 3-25 Options Setup Dialog, 3-18 Barcode/X tab, 3-33, 3-36, 3-38 Options Setup dialog, OCR/S tab OMR Settings, 3-30

#### — **P** —

PatternMatch Actions, 4-184

#### 

Recog Actions, 4-191 , 4-191

#### , 4-191

**Rule Manager** Actions, 4-1 Adding Rule Manager to an Application, 2-4 Configuration, 2-9 Introduction, 1-3 Rule Manager Window, 3-1 RuleSet Types, 3-43 Setup, 2-1 Zones, 3-15 **Rule Manager Reference** Welcome, 1-1 Rule Manager Setup dialog, 2-9 Rule Manager Window, 3-1 Fingerprints & Zones Panel, 3-3 Rules Panel, 3-39 **Rule Manager Window, Fingerpints & ZOnes** panel Options Setup Dialog, 3-18 Rulerunner Actions, 4-1 **RuleRunner Actions**, 4-202 Rules Logs, 3-45 **Rules panel, Rule Manager Window** Image Area, 3-40 Rules Panel, Rule Manager Window, 3-39 Actions Display, 3-48 Data Area, 3-41 Document Hierarchy Display, 3-44 Rules Display, 3-46 **RuleSet Types**, 3-43 **RuleSet Types and Actions Libraries, 4-13** 

#### — **S** —

Setting up Rule Manager Setup, 2-1 support@datacap.com technical support e-mail, 1-10

## — T —

technical support, 1-10 e-mail, 1-10 Technical Support, 1-10 TM524 Actions, 4-95, 4-99, 4-101, 4-107, 4-184, 4-221, 4-223 Typographic and Terminology Conventions Rule Manager Reference, 1-9

— V —

Validate Actions, 4-224 Vote Action, 4-273 vScan Actions, 4-274

— W —

Words Rules panel, 3-40

# — Z —

Zone Actions, 4-282 Zone Actions (Procedural), 4-282 Zone Actions Dimensional, 4-296 Zone Actions Procedural, 4-283 Zone Hierarchy Fingerprints & Zones Panel, Rule Manager Window, 3-15 Zone Hierarchy, Rue Manager Window Fingerprints & Zones panel, 3-16 Zones, 3-15